# FOXTECHEPV.com

## 77GHz Millimeter-wave Obstacle Avoidance Radar

User Manual

V1.0 2019.

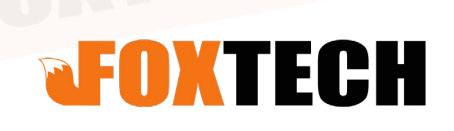

| 77GHz Millimeter-wave Obstacle Avoidance Radar | User | Manua |
|------------------------------------------------|------|-------|
|------------------------------------------------|------|-------|

### Contents

| Over   | view                                | 3  |
|--------|-------------------------------------|----|
| Note   |                                     | 4  |
| Spec   | ification                           | 5  |
| Pin Ir | nterface Definition                 | 6  |
| Singl  | e Module Test                       | 7  |
|        | Preparation Before Test             | 7  |
| EP     | Connect to Radar                    | 7  |
|        | Data Real-time Display              | 8  |
| Gimb   | al Control Module                   | 10 |
| Data   | Protocol                            | 11 |
|        | Radar Serial Port Output Protocol   | 11 |
|        | Radar Output CRC8 Calibration       | 12 |
|        | 77G Radar Gimbal Protocol           | 13 |
| Syste  | em Obstacle Avoidance Solution      | 16 |
|        | Open Source Flight Control Platform | 16 |
| FAQ    |                                     | 21 |

#### 77GHz Millimeter-wave Obstacle Avoidance Radar User Manual

### Overview

The 77GHz millimeter-wave obstacle avoidance radar is especially designed for industrial UAV. The obstacle avoidance radar can be easily integrated with existing platforms, like PIXHAWK, DJI A3,N3 etc. It is a single axis obstacle avoidance radar system, which is able to maintain a self-stabilizing state during flight, and always detecting forward, can not be affected by the flight action of the drone.

### Note

- (1) The power supply pin needs to be externally connected to 5VDC;
- (2) The front of the module is consistent with the direction of the drone head when installing, and there is no obstruction in front of the module;
- (3) Pay attension to the installation mode of the gimbal, the outgoing line side is the front side.

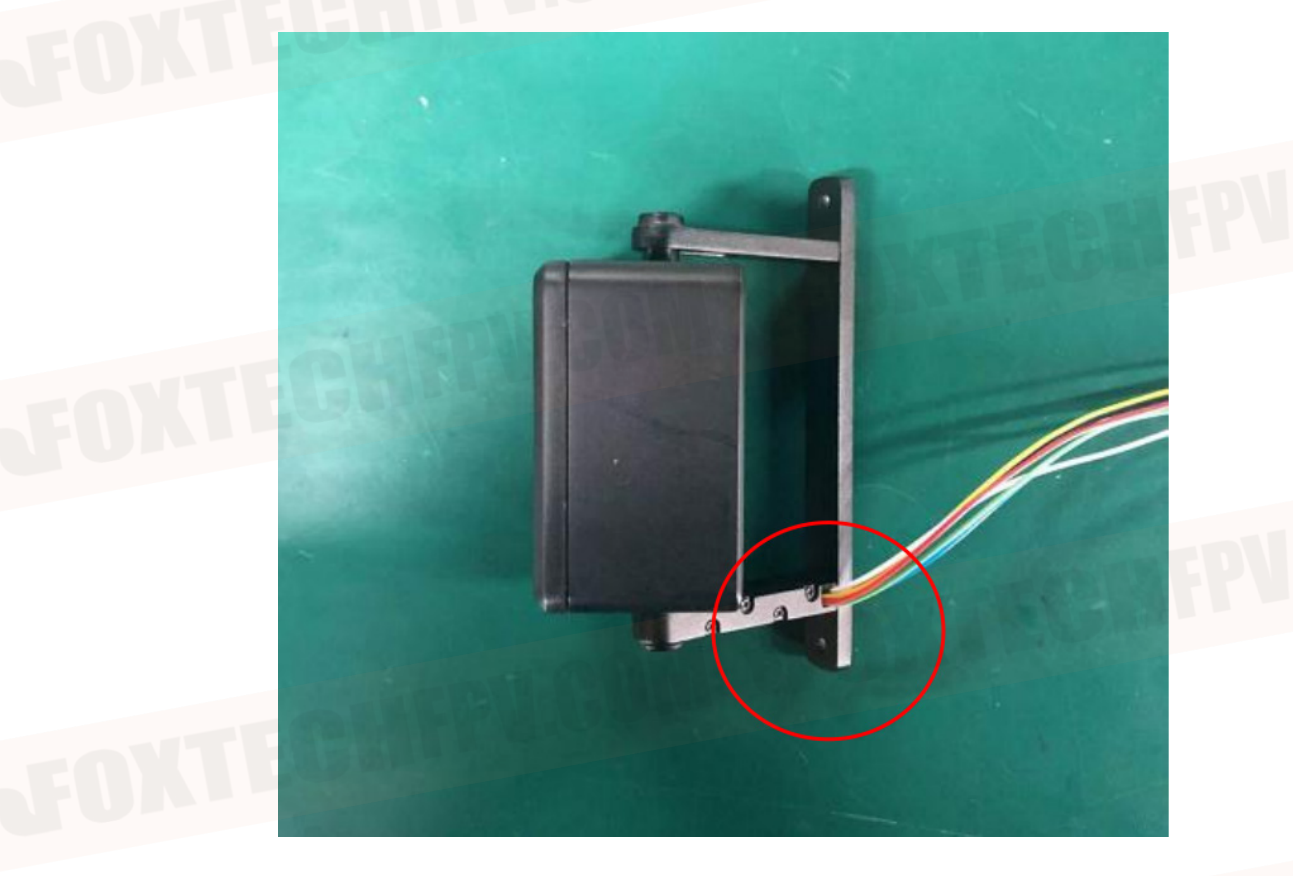

#### 77GHz Millimeter-wave Obstacle Avoidance Radar User Manual

### Specification

| Transmission Frequency | 76-77GHZ                   |
|------------------------|----------------------------|
| Detection Range        | Greater Than 100m          |
| Detection Accuracy     | ± 0.18m                    |
| Wave Speed Width       | 110°(Yaw) and 15.6°(pitch) |
| Interface              | UART                       |
| Data Output Freauency  | 50Hz                       |
| Voltage                | 5V(DC)                     |
| Gimbal Angle Range     | 180°                       |
| Working Temperature    | -20°C                      |
| Weight                 | 120g                       |
| Size                   | 70x102x34mm                |
|                        |                            |

### **Pin Interface Definition**

|                 | Pin Interface Definition |             |
|-----------------|--------------------------|-------------|
| VCC(Red)        | 5V DC                    | -           |
| GND(Black)      | -                        | _           |
| UART_RX(Yellow) | TTL 3.3 DC               | Radar Port  |
| UART_TX(Green)  | TTL 3.3 DC               | Radar Port  |
| UART_RX(White)  | TTL 3.3 DC               | Gimbal Port |
| UART_TX(Blue)   | TTL 3.3 DC               | Gimbal Port |

Adjust the self-stabilizing angle through the serial port.

### **Single Module Test**

#### **Preparation Before Test**

Use USB to serial port device to connect the radar output serial port, the USB port is connected to the PC serial port assistant debugging software, you can see the output data, or observe the radar output data more intuitively through the company's developed software "UAV radar obstacle avoidance expert system". Please refer to the serial data protocol description for specific data. The test using tools or software is shown in the following table:

| No. | Equipent                                                                  | Quant. |
|-----|---------------------------------------------------------------------------|--------|
| 1   | 77G Radar                                                                 | 1      |
| 2   | PC                                                                        | 1      |
| 3   | USB to TTL Adapter                                                        | 1      |
| 4   | 5V Power Adapter                                                          | 1      |
| 5   | Serial port debugging software/radar<br>obstacle avoidance expert system. | 1      |

 $\dot{\gamma}$  Please connect the TX of the adapter to the RX of the radar, and the RX to the TX.

#### Connect to Radar

Connect the radar serial port to PC according to the connecting method above, open the "radar obstacle avoidance expert system", and you will see the radar output data in the sector aera the interface is as below:

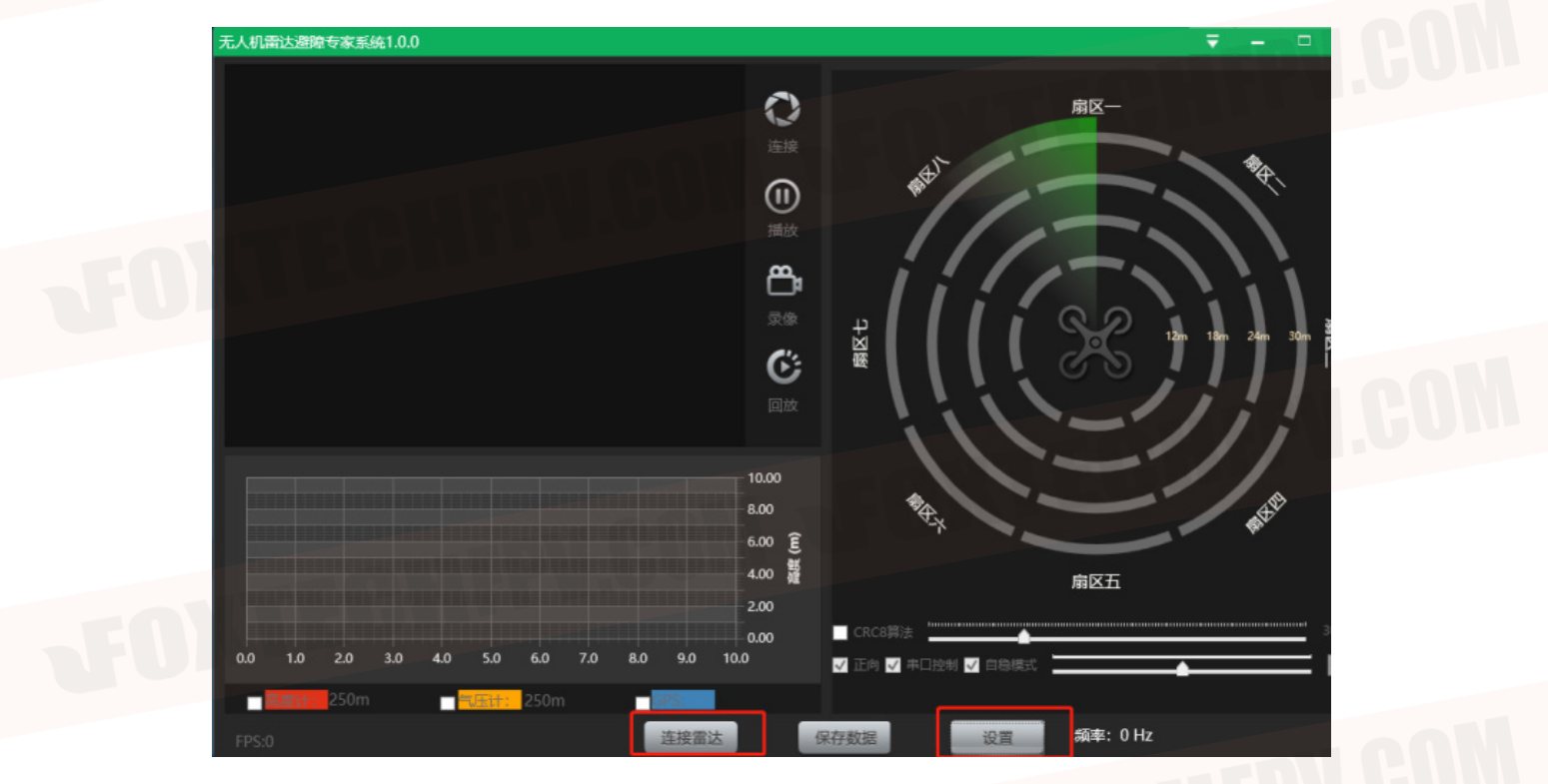

77GHz Millimeter-wave Obstacle Avoidance Radar User Manual

|                                            | 系统设置                                            |
|--------------------------------------------|-------------------------------------------------|
|                                            | <b>雷达型号</b> : ◎ SR-77C ● SR-24*6 ● SR-24A       |
| The default connecting method of this      | 通讯方式: <sup>③</sup> COM <sup>④</sup> WIFICAN TCP |
| software is COM.After connect the radar    | 端口: COM3                                        |
| automatically identify the port, chose the | 波特率: 115200 🔻                                   |
| radar type, click "save the setting " .    | 数据位: 8 ▼                                        |
|                                            | 校验位: None                                       |
|                                            | 停止位:1                                           |
|                                            | GPS相对高度: 10                                     |
|                                            | 保存设置返回                                          |

#### Data Real-time Display

The real-time data display module is based on the successful connection of the device, and displays the real-time received radar data in dynamic line graph and sector orientation:

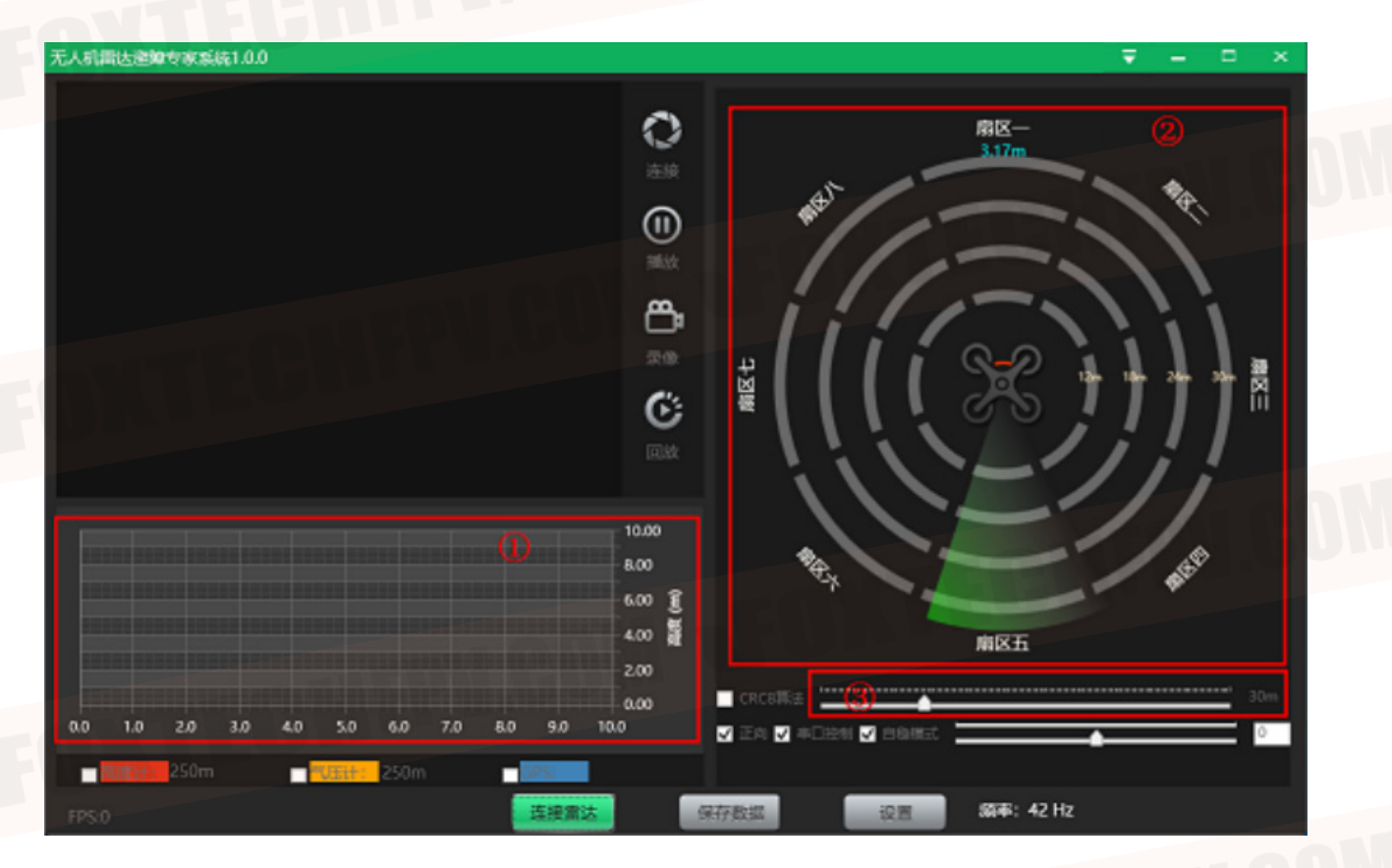

-In the above figure 1, the radar altimeter, barometer and other data are displayed in real time in a dynamic line diagram;

-In the above figure 2, the sector data of the obstacle avoidance radar is displayed in real time in the sector orientation map, and the obstacle avoidance display range can be dynamically adjusted in the above figure 3, the range is 0-120m, the default is 30m, and according to the return The obstacle distance is displayed in an arc of a different color in the corresponding sector, and the distance of the obstacle is displayed under the corresponding sector;

-According to the data algorithm returned by the radar, you can freely check the CRC8 algorithm on the left side of Figure 3. The default is not checked. After checking, the check value will be calculated by the custom CRC8 algorithm, which is mainly used for parameter setting.

### **Gimbal Control Module**

The gimbal control module is based on the successfull connection of the radar. It is necessary to connect the giambal serial port to the PC and control the gimbal to achieve stable radar obstacle avoidance reliability. The operation commands are as shown in the red box below:

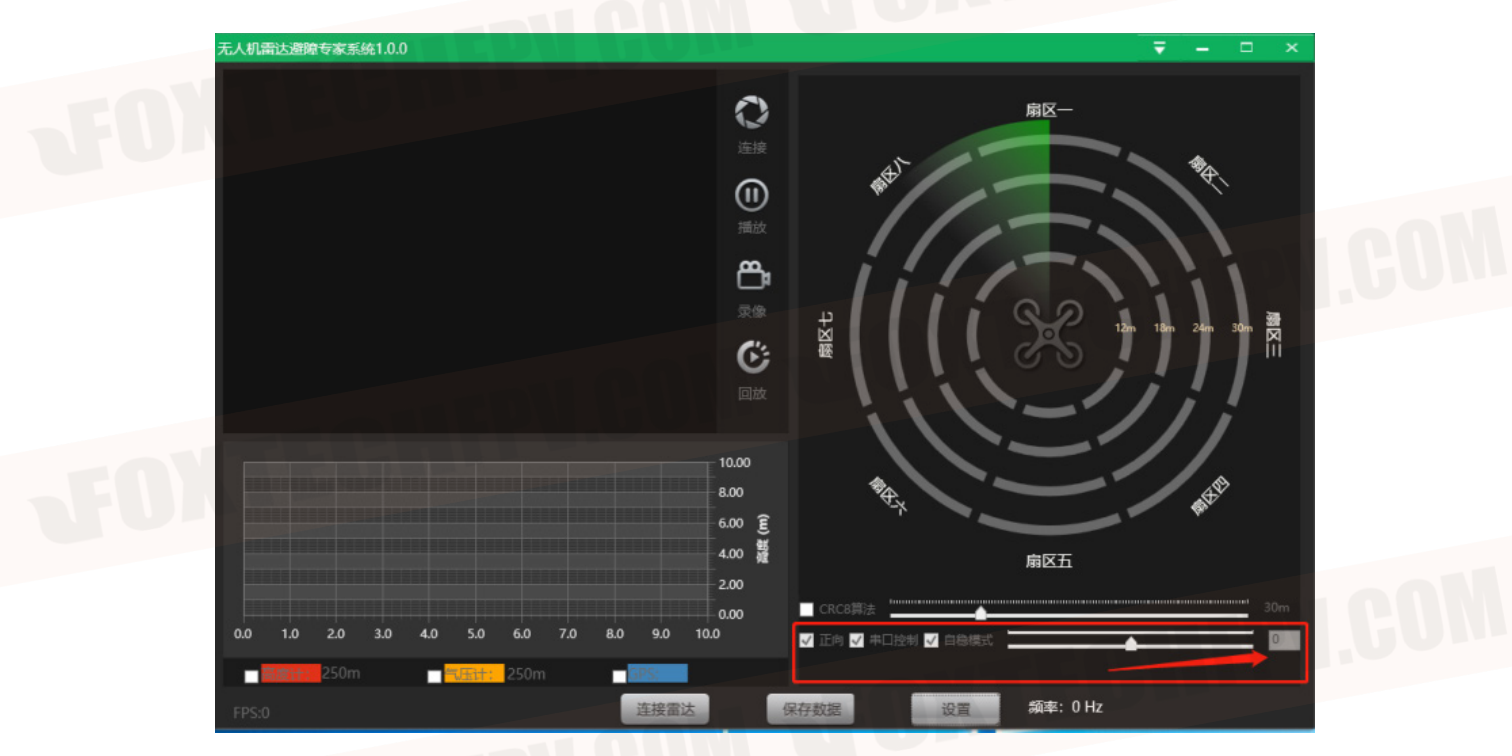

-For the forward and reverse of the actual installation of the gimbal, the default is to check the "Forward" checkbox, that is, the gimbal installation is its own forward direction, otherwise the installation is reversed, then the "Forward" checkbox is unchecked;

-The gimbal control mode is divided into fixed mode and self-stabilized mode. In each mode, there are parameter setting and serial port control. The system can read the current gimbal control mode in real time, and can be freely set according to requirements.

-The system can read the gimbal angle in real time. This angle distinguishes different modes. The fixed mode is the gimbal fixed angle, the self-stabilizing mode is the gimbal stable angle. The angle range is -90 degrees to 90 degrees. At the same time, you can freely drag the arrow position progress bar or change the text value to change the angle.

The Radar has default parameters, which generally do not need to be changed. If necessary, it can be modified according to the 77G radar head protocol.

### **Data Protocol**

The 77G radar is a dual serial port output, one outputs radar data and the other is a gimbal output serial port. The serial port settings are 115200bps, 8N1.

#### Radar Serial Port Output Protocol

77G Radar serial port output frequency is 50Hz, the specific protocol format is as follows: head byte D1 D2 D3 D4 D5 D6 D7 D8 CRC8

| Byte        | Parametric Description | Туре     | Unit | Explanation                          | Note                  |
|-------------|------------------------|----------|------|--------------------------------------|-----------------------|
| Byte 0      | Lead Byte 1            | uint8_t  |      | Fixed as' T ', namely 0x54           |                       |
| Byte 1      | Lead Byte 2            | uint8_t  |      | Fixed as' H ', namely 0x48           |                       |
| Byte 2~3    | D1                     | uint16_t | cm   | 0 degree sector obstacle distance    |                       |
| Byte 4~5    | D2                     | uint16_t | cm   | 45 degree sector obstacle distance   |                       |
| Byte 6~7    | D3                     | uint16_t | cm   | 90 degree sector obstacle distance   |                       |
| Byte 8~9    | D4                     | uint16_t | cm   | 0135 degree sector obstacle distance |                       |
| Byte 10~11  | D5                     | uint16_t | cm   | 180 degree sector obstacle distance  |                       |
| Byte 12~13  | D6                     | uint16_t | cm   | 225 degree sector obstacle distance  |                       |
| Byte 14~15  | D7                     | uint16_t | cm   | 270 degree sector obstacle distance  |                       |
| Byte 016~17 | D8                     | uint16_t | cm   | 315 degree sector obstacle distance  |                       |
| Byte 18     | CRC8                   | uint8_t  |      | CRC8 verification                    | See below description |

Obstacle distance: unit: cm; The high 8 bits are in front and the low 8 bits are behind, such as 0-degree sector obstacles distance 0x07D0, byte 2=0x07, byte 3=0xD0, the actual distance is 20m.

Send data no matter if it has radar data or not. When the data is invalid, DX fills in 0xFFFF. 77G radar obstacle avoidance system output D1, D2, D8 sector obstacle distance, other sectors are invalid data, filled with 0xFFFF.

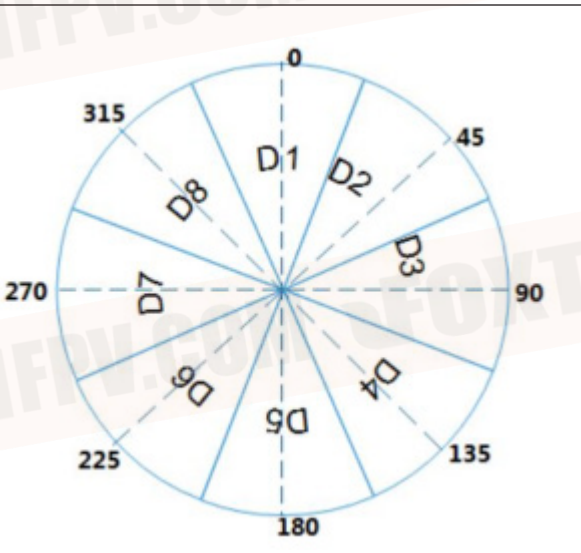

#### Radar Output CRC8 Calibration

#### Crc.cpp

};

static const uint8\_t crc8\_table[] = {

0x00, 0x07, 0x0e, 0x09, 0x1c, 0x1b, 0x12, 0x15, 0x38, 0x3f, 0x36, 0x31, 0x24, 0x23, 0x2a, 0x2d, 0x70, 0x77, 0x7e, 0x79, 0x6c, 0x6b, 0x62, 0x65, 0x48, 0x4f, 0x46, 0x41, 0x54, 0x53, 0x5a, 0x5d, 0xe0, 0xe7, 0xee, 0xe9, Oxfc, Oxfb, Oxf2, Oxf5, Oxd8, Oxdf, Oxd6, Oxd1, Oxc4, Oxc3, Oxca, Oxcd, 0x90, 0x97, 0x9e, 0x99, 0x8c, 0x8b, 0x82, 0x85, 0xa8, 0xaf, 0xa6, 0xa1, 0xb4, 0xb3, 0xba, 0xbd, 0xc7, 0xc0, 0xc9, 0xce, 0xdb, 0xdc, 0xd5, 0xd2, 0xff, 0xf8, 0xf1, 0xf6, 0xe3, 0xe4, 0xed, 0xea, 0xb7, 0xb0, 0xb9, 0xbe, 0xab, 0xac, 0xa5, 0xa2, 0x8f, 0x88, 0x81, 0x86, 0x93, 0x94, 0x9d, 0x9a, 0x27, 0x20, 0x29, 0x2e, 0x3b, 0x3c, 0x35, 0x32, 0x1f, 0x18, 0x11, 0x16, 0x03, 0x04, 0x0d, 0x0a, 0x57, 0x50, 0x59, 0x5e, 0x4b, 0x4c, 0x45, 0x42, 0x6f, 0x68, 0x61, 0x66, 0x73, 0x74, 0x7d, 0x7a, 0x89, 0x8e, 0x87, 0x80, 0x95, 0x92, 0x9b, 0x9c, 0xb1, 0xb6, 0xbf, 0xb8, 0xad, 0xaa, 0xa3, 0xa4, 0xf9, 0xfe, 0xf7, 0xf0, 0xe5, 0xe2, 0xeb, 0xec, 0xc1, 0xc6, 0xcf, 0xc8, 0xdd, 0xda, 0xd3, 0xd4, 0x69, 0x6e, 0x67, 0x60, 0x75, 0x72, 0x7b, 0x7c, 0x51, 0x56, 0x5f, 0x58, 0x4d, 0x4a, 0x43, 0x44, 0x19, 0x1e, 0x17, 0x10, 0x05, 0x02, 0x0b, 0x0c, 0x21, 0x26, 0x2f, 0x28, 0x3d, 0x3a, 0x33, 0x34, 0x4e, 0x49, 0x40, 0x47, 0x52, 0x55, 0x5c, 0x5b, 0x76, 0x71, 0x78, 0x7f, 0x6a, 0x6d, 0x64, 0x63, 0x3e, 0x39, 0x30, 0x37, 0x22, 0x25, 0x2c, 0x2b, 0x06, 0x01, 0x08, 0x0f, 0x1a, 0x1d, 0x14, 0x13, 0xae, 0xa9, 0xa0, 0xa7, 0xb2, 0xb5, 0xbc, 0xbb, 0x96, 0x91, 0x98, 0x9f, 0x8a, 0x8d, 0x84, 0x83, 0xde, 0xd9, 0xd0, 0xd7, 0xc2, 0xc5, 0xcc, 0xcb, 0xe6, 0xe1, 0xe8, 0xef, Oxfa, Oxfd, Oxf4, Oxf3

uint8\_t crc\_crc8(const uint8\_t \*p, uint8\_t len)

```
{
    uint16_t i;
    uint16_t crc = 0x0;
    while (len--)
    {
        i = (crc ^ *p++) & 0xFF;
        crc = (crc8_table[i] ^ (crc << 8)) & 0xFF;
    }
    return crc & 0xFF;</pre>
```

#### 77G Radar Gimbal Protocol

#### **Configuring Gimbal Parameters**

gimbal parameter protocol setting by the PC-side serial port is shown in the following table. A single instruction has no return value, and the status is continuously sent by the gimbal.

| Byte     | Parametric Description | Туре    | Range               | Explanation                                                                                                    |
|----------|------------------------|---------|---------------------|----------------------------------------------------------------------------------------------------|
| Byte 0   | First Byte             | uint8_t | 0x48                | Fixed as' K ', namely 0x4B                                                                                                    |
| Byte 1   | mounting type          | uint8_t | 0~4, default 0x00   | 0-Installation direction by parameter settings<br>1-forward installation;<br>2- reverse forward-installation;<br>3-forward downward-installation;<br>4- Reverse downward-installation;                                                                                                    |
| Byte 2   | gimbal control mode    | uint8_t | 0~3, default 0x02   | <ul> <li>0-fixed mode, the fixed angle of the gimbal is controlled by parameters;</li> <li>1- fixed mode, the fixed angle of the gimbal is controlled by the serial port;</li> <li>2-Self-stabilizing mode, the stability angle of the gimbal is set by parameters;</li> <li>3- Self-stabilizing mode, the stability angle of the gimbal is controlled by the serial port;</li> </ul>                                    |
| Byte 3~4 | gimbal angle           | Short   | -900~900, default 0 | <ul> <li>-90 degrees to 90 degrees, the unit is 0.1 degrees, the upper 8 bytes are in the front and the lower 8 bytes are in the back;</li> <li>-If the gimbal control mode is 1 fixed mode, the angle is a fixed angle of the gimbal;</li> <li>-If the gimbal control mode is 3 self-stabilizing mode, the angle is the gimbal stabilizing angle;</li> <li>-Other gimbal control mode, this angle is invalid</li> </ul> |
| Byte 5   | CRC8 verification      | uint8_t |                     | From the installation mode to the gimbal stable angle<br>byte CRC8 check,<br>The verification algorithm is described below.                                                                                                    |

#### **Gimbal Delivery Status**

The gimbal delivery status protocol is as shown in the following table. The output frequency is 100Hz.

| Byte     | Parametric Description          | Туре     | Range    | Explanation                                                                                                    |
|----------|---------------------------------|----------|----------|----------------------------------------------------------------------------------------------------|
| Byte 0   | First Byte                      | uint8_t  | 0x48     | Fixed as' K ', namely 0x4B                                                                                                    |
| Byte 1   | mounting type                   | uint8_t  | 0~4B     | 0-Installation direction by parameter settings<br>1-forward installation;<br>2- reverse forward-installation;<br>3-forward downward-installation;<br>4- Reverse downward-installation;                                                                                                    |
| Byte 2   | gimbal control mode             | uint8_t  | 1~4      | <ul> <li>0-fixed mode, the fixed angle of the gimbal is controlled by parameters;</li> <li>1- fixed mode, the fixed angle of the gimbal is controlled by the serial port;</li> <li>2-Self-stabilizing mode, the stability angle of the gimbal is set by parameters;</li> <li>3- Self-stabilizing mode, the stability angle of the gimbal is controlled by the serial port;</li> </ul>                                      |
| Byte 3~4 | gimbal current attitude angle   | Short    | 0~3      | -90 degrees to 90 degrees, the unit is 0.1 degrees, the high 8-bit bytes are in the front and the low<br>8 bytes are in the back;<br>-If the gimbal control mode is 1 fixed mode, the angle is a fixed angle of the gimbal;<br>-If the gimbal control mode is 3 self-stabilizing mode, the angle is the gimbal stabilizing angle;<br>-Other gimbal control mode, this angle is invalid.                                    |
| Byte 5~6 | gimbal control angle            | Short    | -900~900 | <ul> <li>-90 degrees to 90 degrees, the unit is 0.1 degrees, the high 8-bit bytes are in the front and the low 8 bytes are in the back;</li> <li>-If the gimbal control mode is 1 fixed mode, the angle is a fixed angle of the gimbal;</li> <li>-If the gimbal control mode is 3 self-stabilizing mode, the angle is the gimbal stabilizing angle;</li> <li>-Other gimbal control mode, this angle is invalid.</li> </ul> |
| Byte 7~8 | current motor control PWM value | uint16_t | 500~2500 | The high 8-bit bytes are in the front and the low 8 bytes are in the back;                                                                                                    |
| Byte 9   | CRC8 verification               | uint8_t  |          | From the installation mode to current motor control PWM value byte CRC8 check,<br>The verification algorithm is described below.                                                                                                    |

#### PTZ CRC8 Check

PTZ CRC8 check procedure.

#### Crc.cpp

static const uint8\_t crc8\_table[] = {

0x39, 0x61, 0x58, 0x09, 0x1c, 0x1b, 0x12, 0x15, 0x38, 0x3f, 0x36, 0x31, 0x24, 0x23, 0x2a, 0x2d, 0x70, 0x77, 0x7e, 0x79, 0x6c, 0x6b, 0x62, 0x65, 0x48, 0x4f, 0x46, 0x41, 0x54, 0x53, 0x5a, 0x5d, 0xe0, 0xe7, 0xee, 0xe9, Oxfc, Oxfb, Oxf2, Oxf5, Oxd8, Oxdf, Oxd6, Oxd1, Oxc4, Oxc3, Oxca, Oxcd, 0x90, 0x97, 0x9e, 0x99, 0x8c, 0x8b, 0x82, 0x85, 0xa8, 0xaf, 0xa6, 0xa1, 0xb4, 0xb3, 0xba, 0xbd, 0xc7, 0xc0, 0xc9, 0xce, 0xdb, 0xdc, 0xd5, 0xd2, 0xff, 0xf8, 0xf1, 0xf6, 0xe3, 0xe4, 0xed, 0xea, 0xb7, 0xb0, 0xb9, 0xbe, 0xab, 0xac, 0xa5, 0xa2, 0x8f, 0x88, 0x81, 0x86, 0x93, 0x94, 0x9d, 0x9a, 0x27, 0x20, 0x29, 0x2e, 0x3b, 0x3c, 0x35, 0x32, 0x1f, 0x18, 0x11, 0x16, 0x03, 0x04, 0x0d, 0x0a, 0x57, 0x50, 0x59, 0x5e, 0x4b, 0x4c, 0x45, 0x42, 0x6f, 0x68, 0x61, 0x66, 0x73, 0x74, 0x7d, 0x7a, 0x89, 0x8e, 0x87, 0x80, 0x95, 0x92, 0x9b, 0x9c, 0xb1, 0xb6, 0xbf, 0xb8, 0xad, 0xaa, 0xa3, 0xa4, 0xf9, 0xfe, 0xf7, 0xf0, 0xe5, 0xe2, 0xeb, 0xec, 0xc1, 0xc6, 0xcf, 0xc8, 0xdd, 0xda, 0xd3, 0xd4, 0x69, 0x6e, 0x67, 0x60, 0x75, 0x72, 0x7b, 0x7c, 0x51, 0x56, 0x5f, 0x58, 0x4d, 0x4a, 0x43, 0x44, 0x19, 0x1e, 0x17, 0x10, 0x05, 0x02, 0x0b, 0x0c, 0x21, 0x26, 0x2f, 0x28, 0x3d, 0x3a, 0x33, 0x34, 0x4e, 0x49, 0x40, 0x47, 0x52, 0x55, 0x5c, 0x5b, 0x76, 0x71, 0x78, 0x7f, 0x6a, 0x6d, 0x64, 0x63, 0x3e, 0x39, 0x30, 0x37, 0x22, 0x25, 0x2c, 0x2b, SR-PA77A

400 100 9892 www.sky-robotics.cn 0x06, 0x01, 0x08, 0x0f, 0x1a, 0x1d, 0x14, 0x13, 0xae, 0xa9, 0xa0, 0xa7, 0xb2, 0xb5, 0xbc, 0xbb, 0x96, 0x91, 0x98, 0x9f, 0x8a, 0x8d, 0x84, 0x83, 0xde, 0xd9, 0xd0, 0xd7, 0xc2, 0xc5, 0xcc, 0xcb, 0xe6, 0xe1, 0xe8, 0xef, 0xfa, 0xfd, 0xf4, 0xf3 };

B7

27

/\* crc8 from trone driver by Luis Rodrigues \*/ uint8\_t crc\_crc8(const uint8\_t \*p, uint8\_t len) { uint16\_t i;

uint16\_t crc = 0x0030; while (len--) { i = (crc ^ \*p++) & 0xFF; crc = (crc8\_table[i] ^ (crc << 8)) & 0xFF; } return crc & 0xFF;

### System Obstacle Avoidance Solution

In order to facilitate the faster and better integrated use with the radar module, we have proposed the following system solutions for the mainstream flight control platforms currently on the market.

#### **Open Source Flight Control Platform**

The radar is compatible with the open source flight control obstacle avoidance protocol and can be directly connected to the general open source flight control platform. The following is a brief description of the integrated application settings of this radar on the APM flight control platform.

Flight Control Hardware: PixhawkV3 Flight Control Software: ArduPilot Copter 3.5.5 Ground station software: MissionPlanner 1.3.62

#### **Radar Installation and Wiring**

cube

The radar serial port is connected to the pixhawk TELEM2 interface. The radar needs to be powered separately. The interface definition is as shown below:

|      |             |     | TELEM 1/2    |                              |
|------|-------------|-----|--------------|------------------------------|
| Pin# | Name        | DIR | Wire Color   | Description                  |
| 1    | VCC_5V      | out | red/gray     | Supply to GPS from AP        |
| 2    | MCU_TX      | out | yellow/black | 3.3V-5.0V TTL Level, TX of A |
| 3    | MCU_RX      | in  | green/black  | 3.3V-5.0V TTL Level, RX of A |
| 4    | MCU_CTS(TX) | out | gray/black   | 3.3V-5.0V TTL Level, TX of A |
| 5    | MCU_RTS(RX) | in  | gray/black   | 3.3V-5.0V TTL Level, RX of A |
| 6    | GND         | -   | black        | GND Connection               |

The installation method can refer to the following figure:

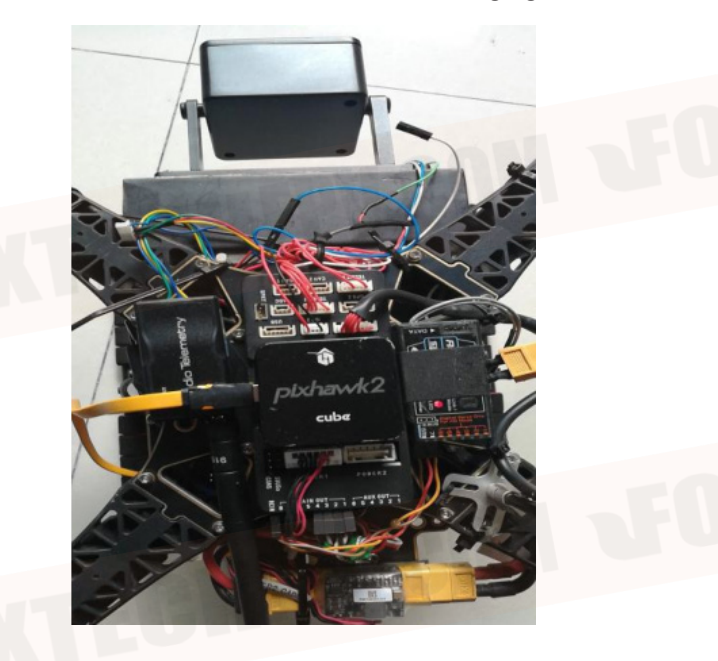

#### Flight Control Source Code Modification

The obstacle avoidance radar uses the Lidar360 protocol. Because the maximum measurement distance is limited, you need to modify the "AP\_Proximity\_TeraRangerTower.cpp" file in the AP\_Proximity library in the libraries directory.

As shown below:

(1) Modify the maximum measurement distance to 100m

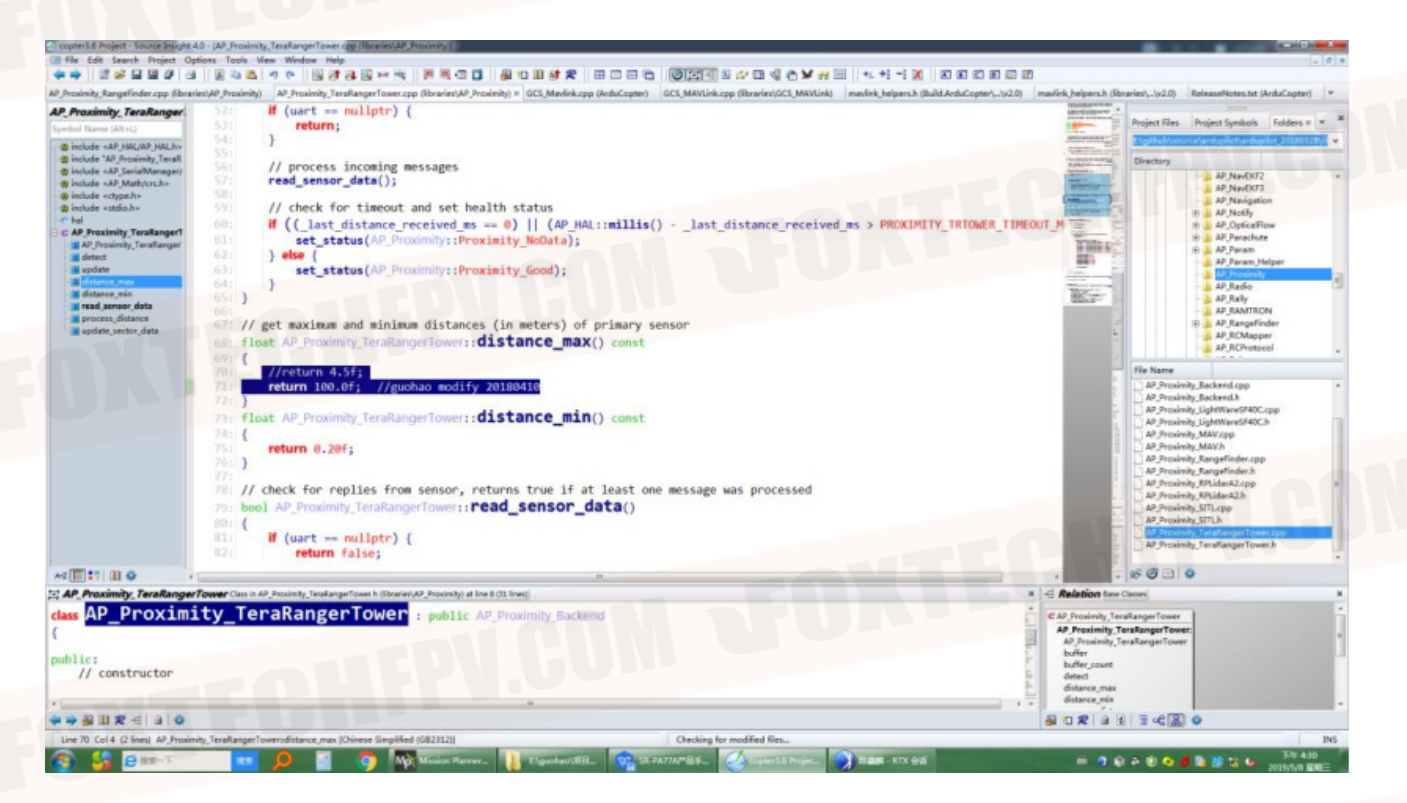

(2) Modify the measured data unit to cm.

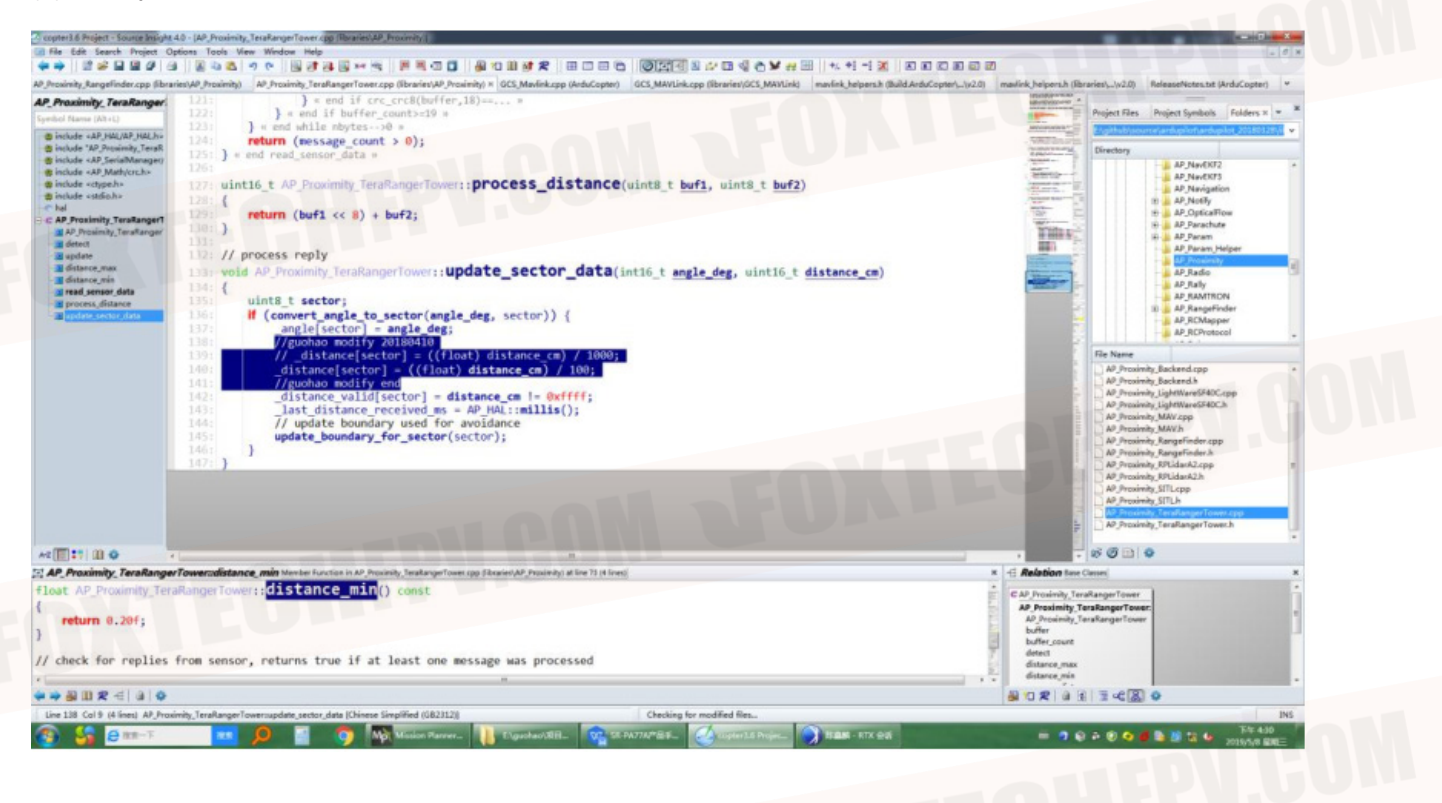

#### **MissionPlanner Ground Station Flight Control Parameter Settings**

(1) Set the TELEM2 serial port parameter, the SERIAL2 baud rate is set to 115200bit/s (SERIAL2\_BAUD is set to 115) and the communication protocol is set to Lidar360 (SERIAL2\_PROTOCOL is set to 11) as shown below:

| Conward                     | Value 1     | it hap                                                                                                    | Description                                                                                                    |
|-----------------------------|-------------|----------------------------------------------------------------------------------------------------|----------------------------------------------------------------------------------------------------|
| B 1477                      |             |                                                                                                    |                                                                                                    |
| MIT, SHITA, MA              |             |                                                                                                    | Bettery serial medier, estimatically filled in for SNDes betteries, otherwise will be -1                                                                                                    |
| <b>I</b> 112                |             |                                                                                                    |                                                                                                    |
| 101,001,01001               |             | 0 Binshled 1 Bodied 2 Auto                                                                                                    | Eachis fire control on parish 1 Delenstry 1) on Fishack. For such have the HIS and CHS plat                                                                                                    |
| HALTHR ATICT                |             | 0 Disabled 1 Redded 2 Auto                                                                                                    | Inchis five central on period 2 (balanetry 2) on Finhack and FDS. Jos out have the HDS and GDS inchis for a control of the set of the set of th |
| 10,51024,700                |             | -92789 32767                                                                                                    | Ther-defined serial number of this vahicle, it can be any arbitrary muchar yes want and has no (#18101)                                                                                                    |
| • ers                       |             |                                                                                                    | filler in on anopust                                                                                                    |
|                             |             | 0 mend to first 000 1 mend to 2nd 000 127 mend to 41                                                                                                    | The OOI can send raw serial packets to inject data to multiple OPles.                                                                                                    |
|                             |             |                                                                                                    |                                                                                                    |
| 97,772                      |             | 0.8xms 1.5erve 2:300.5cle 3.4Lenses Seriel 4.574000 NoTlink 5.574000 Seriel                                                                                                    | Bonat Type (Bona, Serve or BACLink)                                                                                                    |
| 100730                      |             |                                                                                                    | ES .                                                                                                    |
| 101710_7171                 |             | 0 None 1 Analog 2 Macheniz 20 LidarLin/V-22C 5 F14-998 5 889-999 7 Lightfard2C 8 Lightfarderial 9 Belep<br>10 Macheniz 10 Lightfarderia 12 LidarLin/V-22C 5 F14-998 5 889-999 7 Lightfard2C 8 Lightfarderial 9 Belep                                                                                                    | Bast type of rangefinder derive that is converted                                                                                                    |
| · 1807102                   |             | TO MALLINE IT. COMPANIES IN COMPANIES OF MERICANAL PROPERTY AND THE PERICENCE OF A DESCRIPTION OF                                                                                                    |                                                                                                    |
| MARINE_TTHE                 |             | 0.8mm 1:Aming 2:MulterinEE 3:LideLineVo-22C 5:ED4-998 6:880-999 7:Lighthand2C 0:Lighthanderial 9:Belog<br>10:800 int 1: Aming 1: Distances 1: Distances 1: Belog 1: Aming 1: Distance 1: Aming 1: Distance 1: Distance 1: Distanc | What type of rangefinder device that is connected                                                                                                    |
| E FERTALD                   |             |                                                                                                    |                                                                                                    |
| 20140_040                   |             | 1 1200 2:2400 4 4600 9 9600 18 19200 38 39400 57 55600 111 111100 115 115200 460 460600 500 500000 621 621600                                                                                                    | The head rate used on the USI console. The APRI can support all bendrates up to 115, and also can                                                                                                    |
| SENIALS_PROTOCO             |             | 1 BATLINA 2 BATLINA                                                                                                    | Entral what protocol to use an the canada                                                                                                    |
| <ul> <li>SERIELS</li> </ul> |             |                                                                                                    |                                                                                                    |
| 10000                       |             | 1 1200 2:2400 4 4600 9:8600 19:18200 36 39400 57 57600 111 111100 115 115200 500 500500 921 921600 1508 150800                                                                                                    | The beat rate used on the Tubert port. The APRC can report all beatrates up to 115, and date can                                                                                                    |
| SERIAL1_PROTOCO             |             | -1 Ress 1 MULIAM 2 MWLIAM 3 Freiby 1 4 Freiby Effect 5 692 T Alexens Galial Serial 8 25-0002 (subal Sector 10 February 20 Alexandro 10 February 20 Alexandro 10 February       | rial Control what protocol to use on the Talant port. Note that the Fraky options require external                                                                                                    |
| E 1883412                   |             | THE PROPERTY AND TRADE AND A TRADE AND A APPENDIX COMPANY AND AND A APPENDIX                                                                                                    |                                                                                                    |
| STREAM PARTY                |             | 1:1200 2:2400 4:4000 0:0600 10:10000 00:20400 57:57800 111:11100 115:115000 500 500000 921:921600 1500:150000                                                                                                    | The best rate of the felsed port. The APME can support all bestrates up to 115, and also can                                                                                                    |
| SENTAL2_PROTOCO             |             | -1 How 1 MULinki 2 MWLinki 3 Proby 3 4 Frily Stort 5 425 T Alexand Gabal Serial 8 52-6852 (sabal Se                                                                                                    | rial Control elat protocol to use on the Talend port. Note that the Fraky options require enternal                                                                                                    |
| ERITAL3                     |             |                                                                                                    |                                                                                                    |
| 10103.000                   |             | 1.1250 2.2400 4.4000 9.8000 19.18000 38.39400 57.57800 111.111100 115.115200 500 500000 921.921600 1508.150800                                                                                                    | The beal rate used for the Serial 3 (225). The AME can support all beadrates up to 115, and also                                                                                                    |
| SERIALS PROTOCO             |             | -1 New 1 Mattacki 2 Mattacki 3 France 1 4 France Start 5 001 T Alexand Galesi Serial # 374882 Galesi Se                                                                                                    | rial Eintral what protocol Serial 3 (20) should be used for Date that the Proby options require                                                                                                    |
| E202464                     |             | A THE INVESTIGATION OF STORY AND A TRANSPORT PROPERTY IN A STORY                                                                                                    | ALTERNAL CONFIDENCE OF THE OWNER OF STRATES                                                                                                    |
| STREAM DOILD                |             | 1 1200 2 2400 4 4800 9 9600 18 1200 38 39400 57 57600 111 111100 115 115000 500 50000 501 501                                                                                                    | Be beat rate used for Serial4. The APMC can report all beatrates up to 115, and also can                                                                                                    |
| SERIALA_P107003             |             | -1 Hone 1 Molinal 2 Molinal 3 Frain 3 4 Frain Start 5 075 7 Alesson Gashel Seriel 8 ST-MMIE Gashel Se                                                                                                    | rial Control that protocol Serials port should be used for. Note that the Franky options require                                                                                                    |
| STREAMS                     |             | Tube in rise part featuring special in Line as in Arrivate Langing in second                                                                                                    | ATTACHED DESIGNATION AND DAY TAN ALSO DIP OPTILIS                                                                                                    |
| CENTRES INCOME              |             | 1 1200 2 2400 4 4000 9 9000 18 26000 28 25400 17 17600 111 11100 115 21500 500 500000 501 501600 1508 250000                                                                                                    | The beak rate used for SecialS. The APRC can support all beakentss up to 115, and also can                                                                                                    |
| STREAM PROPERTY             | La serie di | -1 Hone 1 MARLoad 2 MarLoad 3 Proto 5 4 Proto Start 5 025 T Alasmon Ginbal Serial 8 524002 Ginbal Se                                                                                                    | rial Control what protocol SerielS part should be used for. Note that the Frake options require                                                                                                    |
|                             |             | 9 Lidar 10. Arity Stort Fairdirough (Quell) 11 Lidar 201 12 Arritona sLading 13 Basin                                                                                                    | esternal converter hardware. See the eigh for details                                                                                                    |

(2) Set the obstacle avoidance sensor protocol to TeraRangerTower (PRX\_TYPE is set to 3), as shown below:

| Mission Manner 13.62 bu | Hd 1.3.6917.15581 ArduC | lapter V3.6-dev | (c+040938) |                                                              |                                           |                         |
|-------------------------|-------------------------|-----------------|------------|--------------------------------------------------------------|-------------------------------------------|-------------------------|
| 🖹 🗳 🔊                   | 🔬 🔿 🛱                   | ŗŗ              | Xa         |                                                              |                                           | •                       |
| 大臣教式                    | Converd                 | False           | Unit       | hep                                                          | Description                               | 3245                    |
| 地理图栏                    | 212                     |                 |            |                                                              |                                           | (8.4)                   |
| 基本调整                    | THE_DOM_AND             |                 |            |                                                              |                                           | COLUMN TWO IS NOT       |
| 扩展调步                    | THE DOB AND             |                 |            |                                                              | Precisity sensor ignore angle 2           | 有限意志                    |
| 标准型数                    | 785_D08_A803            |                 |            |                                                              | Precisity sensor Labors angle 3           | 記載書書                    |
| 点:16 件 教                | 785_508_4804            |                 |            |                                                              | Presimity sensor ignore angle 4           |                         |
| A1275                   | PRE_DOR_ARIS            |                 |            |                                                              |                                           | 所有单位都会议算错<br>终于现在,无论如何。 |
|                         | 182_208_A818            |                 |            |                                                              |                                           |                         |
| 王鲁尔和州                   | 782_008_9001            |                 |            |                                                              |                                           | 10000                   |
| Planer                  | 182_036_8000            |                 |            |                                                              |                                           | 金田外田山田                  |
|                         | 1935_048_9223           |                 | degrees    |                                                              |                                           | 82                      |
|                         | 182_038_509             |                 | 41g-111    |                                                              |                                           | are                     |
|                         | 182_038_9005            |                 | degrees    | 0.45                                                         | Proximity sensor ignore width S           | Fedified                |
|                         | 102_038_0006            |                 | degrees    | 0.45                                                         | Precimity sensor ignore width 0           |                         |
|                         | 185_082897              |                 |            | 0.9+dwilt 1:9pside Deen                                      | Precisity seasor orientation              |                         |
|                         | 782_5171                |                 |            | 0 Biss 1 LighthardP40C 2 RWLisk 3 TardsapeTree: 4 RappTroler | What type of provinity concerns conducted |                         |
|                         |                         |                 |            |                                                              |                                           |                         |
| 😨 ધ e=                  | -7 22                   | Ø               |            | ND Manuf Parent.                                             | 6F                                        | F# 437                  |

(3) Set the obstacle avoidance type AVOID\_ENABLE to UseProximitySensor, the obstacle avoidance maximum tilt angle is 10 degrees (AVOID\_ANGLE\_MAX is set to 1000), the obstacle avoidance action mode is stop (AVOID\_BEHAVE is set to 1), and the obstacle avoidance distance in gps mode is 3m (AVOID\_MARGIN is set to 3), the obstacle avoidance distance in fixed height mode is 10m (AVOID\_DIST\_MAX is set to 10), as shown below:

| 🗑 🚱 🏠 💭                                                                                                    | تي پت | Aa   |                                                                                                    |                                                                                                    |                   |
|----------------------------------------------------------------------------------------------------|-------|------|----------------------------------------------------------------------------------------------------|----------------------------------------------------------------------------------------------------|-------------------|
| Coward                                                                                                    | 7abue | Weit | Tengs                                                                                                    | Description                                                                                                    | * 328L            |
| B 400                                                                                                    |       |      |                                                                                                    |                                                                                                    | 97                |
| ALCO, TRAILE                                                                                                    |       |      | 0 Disabled 1 Badded                                                                                                    | Inshite #25-0                                                                                                    |                   |
| ■ 402                                                                                                    |       |      |                                                                                                    |                                                                                                    | 1000              |
| AREZ_RAD                                                                                                    |       |      | 100 800                                                                                                    | Marinom lean angle in all flight weder                                                                                                    | 化粉带器              |
| ALBICEG                                                                                                    |       |      |                                                                                                    |                                                                                                    |                   |
| <b>a</b> atc                                                                                                    |       |      |                                                                                                    |                                                                                                    | 所有单位都会议原始         |
| ANTITUME                                                                                                    |       |      |                                                                                                    | <ul> <li>LAND R. P. &amp; BAR A. C. RANNING AND RAD</li> </ul>                                                                                       |                   |
| AIQ, ISLALE                                                                                                    |       |      | 0 Disabled 1 Bashled                                                                                                    | Roakla Arcidance uning ADSR                                                                                                    | the second second |
|                                                                                                    |       |      |                                                                                                    |                                                                                                    | CONTRACTOR OF     |
| ANOTE ARRENT                                                                                                    |       |      |                                                                                                    | Har loan angle used to avoid electricles while in non-95 modes                                                                                       | 88                |
| ANOTE_RESOLE                                                                                                    |       |      |                                                                                                    |                                                                                                    |                   |
| ANOTE JEET AN                                                                                                    |       |      |                                                                                                    | Bistanos from object at which obstacle avaidance will begin in ano-022 modes                                                                         | Redified          |
| AVOID_EMABLE                                                                                                    |       |      | 0 Rose 1 StephtFeace 2 Vestrezini (gleanor 3 43)                                                                                                    | Radded/diadde stopping at face.<br>Nations will attend to stars at last this Harman in astern) from diasts while to OF                               |                   |
| ANOLD_ROBALIN                                                                                                    |       |      |                                                                                                    | Presente mill actuary, or bing at least this scitules the mitarch true orjants made in ord                                                           |                   |
| <b>a</b> 5477                                                                                                    |       |      |                                                                                                    |                                                                                                    |                   |
| 14772_608270B                                                                                                    |       |      | 0.Disabled Disasley Feltage Budy 4-Analog Feltage and Current 5:Selo 6-Debey 7-SMDex-Marell                                                                                                    | Controls enabling monitoring of the buttery's weltage and current                                                                                    |                   |
| <b>1</b> 17                                                                                                    |       |      |                                                                                                    |                                                                                                    |                   |
| <b>1</b> 10                                                                                                    |       |      |                                                                                                    | This scalles the better checking making then they in disadial the permeters for particle                                                             |                   |
| 119_39-012                                                                                                    |       |      | 0 Disabled 1 End)ed                                                                                                    | button inputs are not winible                                                                                                    |                   |
| C C III                                                                                                    |       |      |                                                                                                    |                                                                                                    |                   |
| Col                                                                                                    |       |      | 0.3e Rothing 2 File 3 Single Role 4 HTL 5 Save Trin 7 Save 97 9 Cavers Trigger 10 Respirator 11 Peers                                                                                                    |                                                                                                    |                   |
| 000,07                                                                                                    |       |      | 13 Super Single Bola 16 Acro Drainer 15 Sprover 16 Acro 17 AutoTune 18 Land 18 Gripper 23 Sundhute Bold:<br>O In Bothing 2 Flip 2 Single Bola 4 HTL 5 Same Trin 7 Same W 9 Cances Brigger 10 Rangelinder 11 Parces      | Solart which function is performed when CH10 is shown 1980 per                                                                                       |                   |
| CHILEPT                                                                                                    |       |      | 13 Ruger Single Bols 16 Acro Drainer 15 Reverse 16 Acro 17 AntoTune 18 Lond 18 Stripper 23 Parachete Bodd"<br>O'Je Bothing 2:Flip 3 Single Bols 4:HL 5 Save Bris 7 Save 19 9 Caners Brigger 10 Rangelinder 11 Parach    | Select which function is performed when CD11 is above 1000 pen                                                                                       |                   |
| CHI2_OFI                                                                                                    |       |      | 13:Sugar Simple Bols 14 Arro Trainer 15 Sproper 26 Bots 17 StateTune 18 Land 18 Gripper 21 Paradotte Rodolff<br>O To Fothing 2:Thip 3:Single Bols 4:371, 5:Sure Trin 7:Sure 97 9:Covers Trigger 10 Respectives 11:Parat | Select which reaction is performed when CHE is above 2000 pas                                                                                        |                   |
| CH1_011                                                                                                    |       |      | 13 Super Single Bols 14 Acro Trainer 15 Sprayer 16 Acro 17 AntoTune 18 Land 19 Gripper 21 Paradotte Endo"<br>O'To Kothing 2 Flip 3 Single Bols 4 MTL 5 Same Trin 7 Same 17 9 Canara Trigger 10 Rangelinder 11 Faces     | Defact which function is performed when CHT is shown 2000 per                                                                                        |                   |
| CHILDER I                                                                                                    |       |      | 13 figer fiegle Bole 16 Acro Trainer 15 Sprayer 16 Acro 17 AntoTune 18 Land 18 Gripper 21 Parachete Bodo"<br>O To Kothing 2 Flip 3 Single Bole 4 HIL 5 Save Trin 7 Save W 9 Course Brigger 10 Rangelinder 11 Parach     | Select which backing is performed when CHE is above 2000 yes                                                                                         |                   |
| CHEQUET                                                                                                    |       |      | 13 Super Single Role 14 Acro Trainer 15 Sprover 16 Acro 17 ActsTune 18 Land 18 Gripper 25 Parachete RodU-                                                                                                    | Select which function is performed when CPU is shown 1000 pen                                                                                        |                   |
|                                                                                                    |       |      | U Prodied 1 Budred                                                                                                    | Forschutz releane mobiled or deseries                                                                                                    |                   |
|                                                                                                    |       |      |                                                                                                    |                                                                                                    |                   |
| a contra                                                                                                    |       |      |                                                                                                    | literals of developer options. The requirage of the hit fields in this parameter may vary at                                                         |                   |
| B CORPACE                                                                                                    |       |      |                                                                                                    |                                                                                                    |                   |
| CONTACT<br>CONTACT<br>DECEMBER<br>DECEMBER |       |      |                                                                                                    | may time. Bevelopers should check the source role for current somning.                                                                               |                   |
| CONTACT     CONTACT     C                                                                                                    |       |      |                                                                                                    | my time feeelager: thould theck the course code for curvest nearing<br>below before actualit disars in anomals. A value of our disables mets disars. |                   |

(4) After setting the above parameters and saving, then restart flight control, connect MissionPlanner, CTRL+F to open the debugging window to see the obstacle avoidance distance, as shown below: (target is in 0 sector 3.4m)

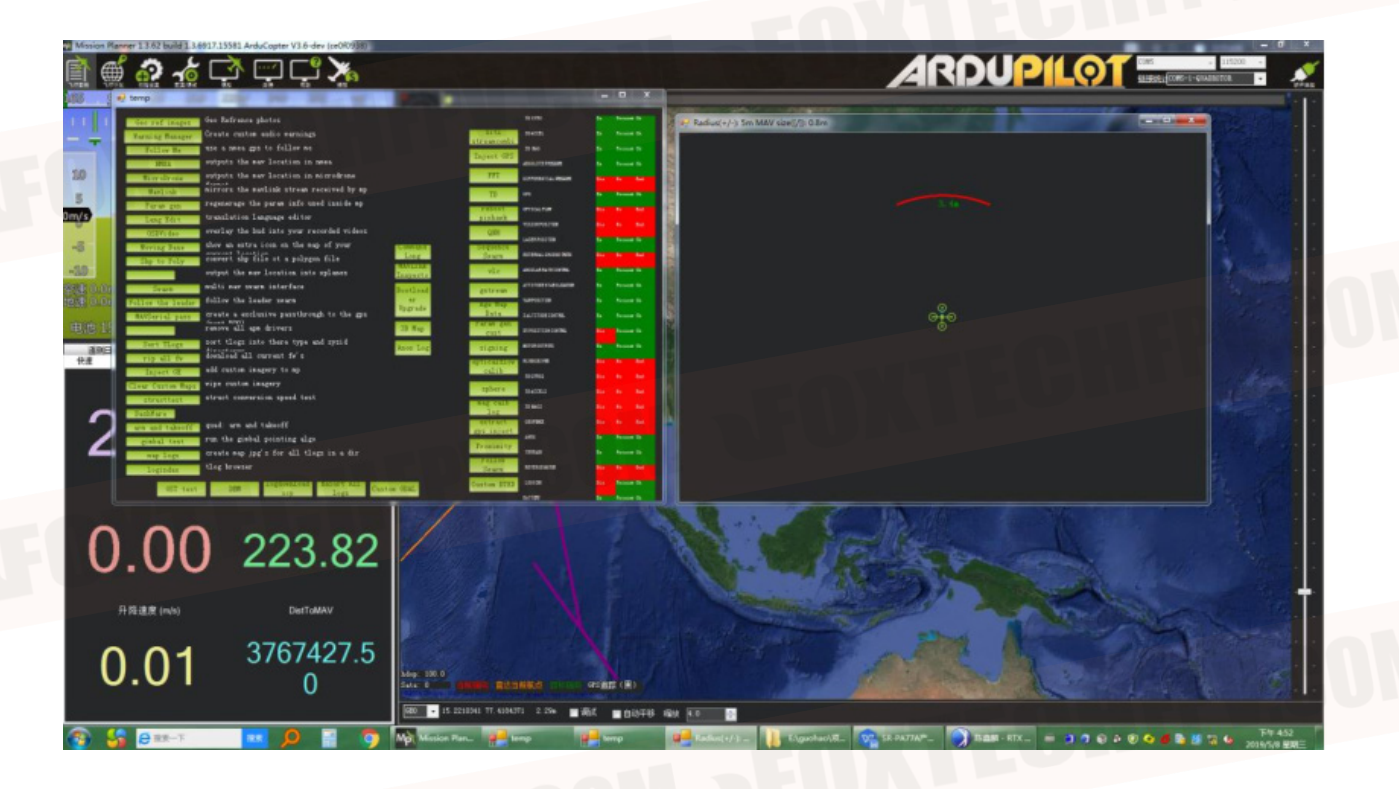

After the above settings are completed, then can perform the outdoor test. When the drone is less than 3m away from the obstacle in gps mode (less than 10m in the fixed height mode), the drone will have a brake action, and the joystick cannot make the drone continue to fly forward.

### FAQ

Q: Can 77G radar only avoid obstacles in one direction?

A: In the open source flight control platform, this 77G radar currently only supports obstacle avoidance in one direction (forward obstacle avoidance); in the DJI flight control platform, this 77G radar can output data of multiple sectors, and subsequently cooperate with Daxiang Zhiyin, that support obstacle avoidance in multi-direction, and it coming soon.

This content is subject to change. Download the latest version from <u>https://www.foxtechfpv.com/77ghz-millimeter-wave-obstacle-avoidance-radar.html</u> For everyday updates, please follow

Foxtech Facebook page: https://www.facebook.com/foxtechhobby

YouTube Channel: https://www.youtube.com/user/foxtechonline/featured?view\_as=subscriber